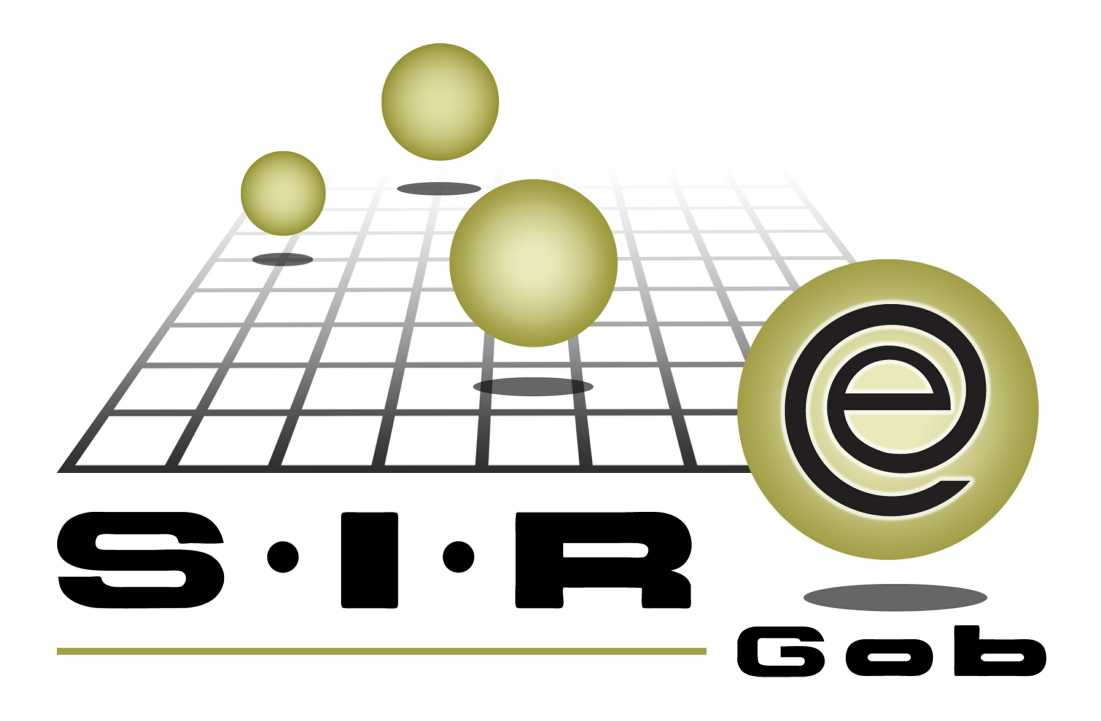

# Guía rápida de procesos SIAFEV 2.0

## **GRP SIAFEV 2.0** Plataforma Integral de Gestión Gubernamental

El presente documento tiene por objetivo apoyar en el conocimiento de SIAFEV 2.0 en cada uno de sus subproductos y módulos, por lo tanto algunas recomendaciones y explicaciones se reiteran o repiten en cada apartado, consideramos este documento para ser estudiado por capítulo o bien como referencia de cada módulo.

## Tabla de contenidos

| 1. | Mantenimiento de códigos contables en catálogos operativos                             | • • | 4  |
|----|----------------------------------------------------------------------------------------|-----|----|
|    | 1.1. Auxiliar mayor · · · · · · · · · · · · · · · · · · ·                              | • • | 5  |
|    | 1.2. Balanza de comprobación · · · · · · · · · · · · · · · · · · ·                     | •   | 10 |
|    | 1.3. Auxiliar de mayor por departamento contable · · · · · · · · · · · · · · · · · · · | •   | 13 |

4

### 1. Mantenimiento de códigos contables en catálogos operativos

2 Descripción: A continuación se muestran instrumentos que se utilizarán para visualizar los cargos, abonos y saldos de las cuentas, en el cual se comprobará que la totalidad de los cargos sea igual a la totalidad de los abonos durante cierto período, asimismo se mostrará el historial o detallado de los movimientos que afectaron a la contabilidad.

Las pantallas que se presentan a continuación, contienen botones y operaciones de uso general.

#### 1.1. Auxiliar mayor

Para acceder al módulo "Auxiliar mayor", el usuario deberá posicionarse en la pantalla principal de la plataforma para seguir la ruta que se indica a continuación:

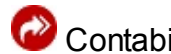

Contabilidad » Procedimientos » Auxiliar mayor.

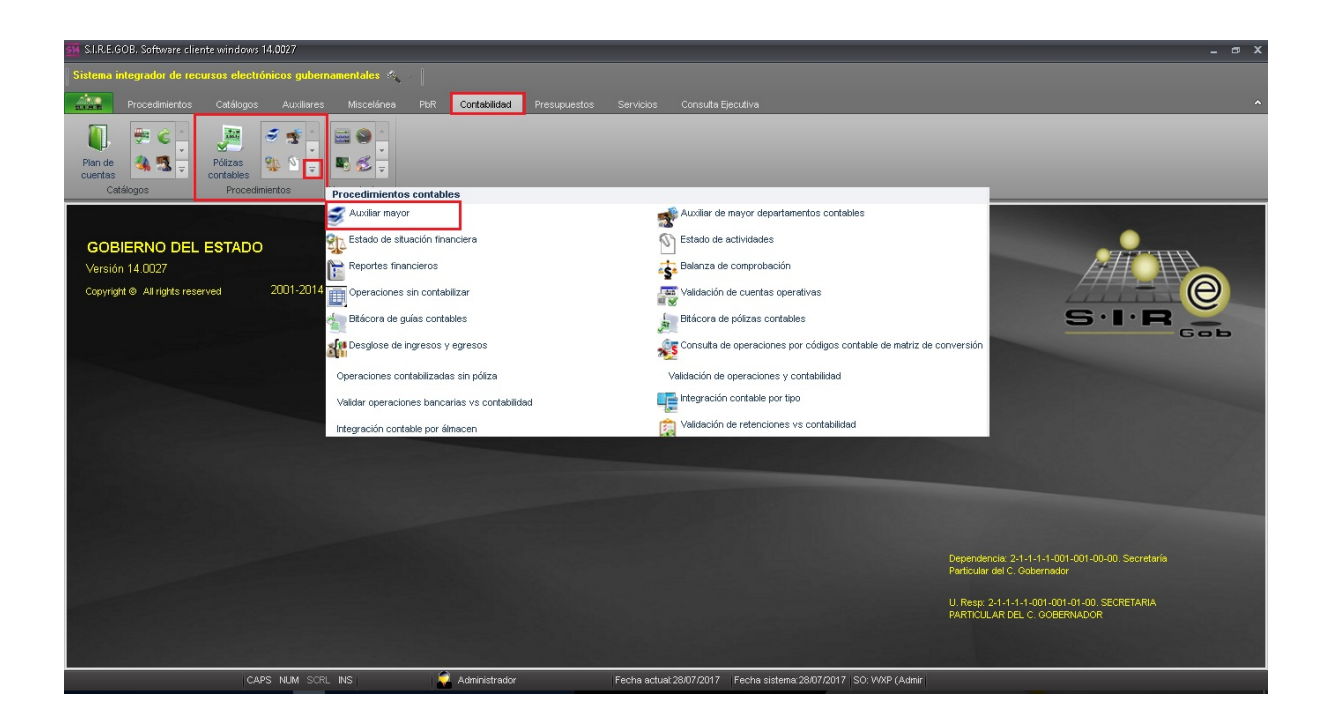

6

Al dar clic en la opción anterior, la plataforma desplegará la pantalla "Auxiliar mayor ", la cual contiene los registros del Ente Público, dará clic en el campo "Cuentas" para desplegar los componentes, como se muestra en la siguiente ventana:

| Sisters integradar de recurso electrónicos gubernamentales                                                                                                    | 🗱 Auxiliar de mayor - S.I.R.E.GOB. Software cliente windows 14.0027 |                                                      |                                                     | _ # X                            |
|----------------------------------------------------------------------------------------------------|---------------------------------------------------------------------|------------------------------------------------------|-----------------------------------------------------|----------------------------------|
| Aucdarianetos Cutalização     Aucdarianetos     Contrabilidad     Persupuestos   Servicios     Contrabilidad     Persupuestos     Servicios     Contrabilidad     Persupuestos     Servicios        Persupuestos        Persupuestos <td>Sistema integrador de recursos electrónicos gubernamentales 🔌</td> <td></td> <td></td> <td></td>                                                                                                    | Sistema integrador de recursos electrónicos gubernamentales 🔌       |                                                      |                                                     |                                  |
| Image: Second and Second and Seco | Procedimientos Catálogos Auxiliares Miscelánea                      | PbR Contabilidad Presupuestos Servicios Consulta Eje | cutiva                                              | ^                                |
| Auxiliar de mayor X   Auxiliar de mayor X     Archive •                                                                                                    | Plande<br>Cuertas<br>Catálogos                                      |                                                      |                                                     |                                  |
| Archivo - 🌑 Y 🗱 🖻                                                                                                    | Auxiliar de mayor 💌                                                 |                                                      |                                                     | •                                |
| Código contable A                                                                                                    | Archivo 🔹 🤝 🚩 🎎 🚍                                                   |                                                      |                                                     | 6                                |
| Códago contable A                                                                                                    |                                                                     |                                                      |                                                     |                                  |
|                                                                                                    | Código contable 🔺                                                   |                                                      |                                                     |                                  |
| -No hay datos para mostrar>                                                                                                    | Descripción Ejercicio Mes Póli                                      | a Cargo Abono Calc. de saldo Fe                      | echa Tipo operación Operación Tipo póliza Expresión |                                  |
| ν « « Ode0 → » » » • • • • • • • • • • • • • • • •                                                                                                    |                                                                     | «No hay datos para mostrar                           | 2                                                   |                                  |
|                                                                                                    | ₩ ≪ ← 0 de 0 → → → → ਕ ★ '* 🗣                                       |                                                      |                                                     | •                                |
| Cp: Cuegdas:           Total registros devueitos:         No. Mág. Mov:         1000           Festpas:         01/07/2017 v         \$107/2017 v         \$107/2017 v         \$1000                                                                                                    | Cuegtas:                                                            | Total registros devueitos:                           |                                                     | No. Má <u>x</u> . Mov.: 1000     |
| grdenar por: 🖆 reche Poliza - Mostrar: Todos - 🕅 Con expresión configurada 👘 Agrupar por día                                                                                                    | Ordenar por: Fecha Póliza - Mostrar: Todos -                        | Con expresión configurada Carupar por dia            |                                                     |                                  |
| Agrupar por: Código contable •                                                                                                    | Agrupar por: Código contable                                        |                                                      |                                                     |                                  |
| Por clagificación 📮 -                                                                                                    | Por clasificación 😨 -                                               | ·                                                    |                                                     | <u>C</u> argar <u>Siguientes</u> |

El usuario deberá indicar en la plataforma los códigos contables que desee consultar y el periodo, una vez ingresados los datos, seleccionará el botón "Cargar". Como se muestra en la siguiente imagen:

| Muxiliar de mayor - S.I.R.E.GOB. Software cliente windows 14:0027                                                            |                            |                              |                      |                       | _ @ X                                     |
|----------------------------------------------------------------------------------------------------|----------------------------|------------------------------|----------------------|-----------------------|-------------------------------------------|
| Sistema integrador de recursos electrónicos gubernamentales 🤞                                                                | s < [                      |                              |                      |                       |                                           |
| Procedimientos Catálogos Auxiliares Miscelánea                                                                               | PbR Contabilidad Pre-      | supuestos Servicios Consulta | Ejecutiva            |                       | ^                                         |
| Ponde Polizas Cotálicos Procedimientos Herrarientas                                                                          |                            |                              |                      |                       |                                           |
| Auxiliar de mayor 🗵                                                                                                    |                            |                              |                      |                       | •                                         |
| Archivo - 🌑 💙 🎇 🚍                                                                                                    |                            |                              |                      |                       | 6                                         |
|                                                                                                    |                            |                              |                      |                       |                                           |
| Código contable 🔺                                                                                                    |                            |                              |                      |                       |                                           |
| Descripción Ejercicio Mes F                                                                                                  | Póliza Cargo Al            | bono Calc. de saldo          | Fecha Tipo operación | Operación Tipo póliza | Expresión                                 |
|                                                                                                    |                            | «No hay datos pars mo        | trar>                |                       |                                           |
|                                                                                                    | 1                          | 11                           |                      |                       | •                                         |
| Cuegtas: 112610010001 → 112910030000 →<br>Pedgas: 0107/2017 → 31.07/2017 →<br>Qrdener por: [recha Poliza → Mestrer: [Todos → | Total registros devueltos: | 📄 Agrupar por dia            |                      |                       | No. Má <u>z</u> , Mov: <mark>(1003</mark> |
| Agrupar por: Código contable -                                                                                               |                            |                              |                      |                       |                                           |
| Por clagificación                                                                                                    | -                          |                              |                      |                       | <u>Cargar</u> Siguientes                  |

8

Para poder observar el detalle de cada operación, segregará en el botón que se indica a continuación:

| 👪 Auxiliar de mayor - SLRE.GOB, Software cliente windows 14.0027                                                                                                    | _ @ X                        |
|----------------------------------------------------------------------------------------------------|------------------------------|
| Sistema integrador de recursos electrónicos gubernamentales 🚓 🖉                                                                                                    |                              |
| Procedimientos Catálogos Auxiliares Miscelánea PER Contabilidad Presupuestos Servicios Consulta Ejecutiva                                                                                                    | ^                            |
| Pion de cuertas     Polízas     Polízas     Polízas       Catálógos     Procedimientos     Herramientas                                                                                                    |                              |
| 🕏 Auxilar de mayor 🗵                                                                                                    | •                            |
| Archivo - 🕷 💙 🧱 🖨                                                                                                    | 6                            |
|                                                                                                    |                              |
| Código contable 🔺                                                                                                    |                              |
| Ejercicio Mes Póliza Cargo Abono Caic de saldo Fecha Tipo operación Operación Tipo póliza Expresión                                                                                                    |                              |
| 0 Cd 3pp contable : 1-11-1-101-0000                                                                                                    |                              |
| 473,288.73 218,750.00                                                                                                    |                              |
|                                                                                                    |                              |
| 4 4 4 1 de 25 🕨 H A + + + + + + + + + + + + + + + + + +                                                                                                    | •                            |
| Cuegtas:         [00000000000]         [11110010000]         Total registros devuetos:         24           Fectas:         [01/07/2017 - ]         [01/07/2017 - ]         [01/07/2017 - ]         [01/07/2017 - ]           Orderan poor [Peak-90/0702 -]         [01/07/2017 - ]         [01/07/2017 - ]         [01/07/2017 - ]         [01/07/2017 - ] | No. Má <u>x</u> . Mov.: 1000 |
|                                                                                                    |                              |
| Por clagificación 🗳                                                                                                    | <u>Cargar</u> Siguientes     |
| CAPS NUM SCRL INS 🔗 Administrador Fecha actual/28/07/2017 Fecha astema 28/07/2017 SO: WAP (Admin                                                                                                    |                              |

La plataforma mostrará las cuentas con el detalle de sus operaciones y su saldo como se observa en la siguiente imagen:

| 514 /       | Auxiliar de mayor - S.I.R.E.GOB. Software                              | cliente winda   | wrs 14.0027    |                        |                 |                      |            |                  |             |             | _ @ X                                                |  |
|-------------|------------------------------------------------------------------------|-----------------|----------------|------------------------|-----------------|----------------------|------------|------------------|-------------|-------------|------------------------------------------------------|--|
| Sis         | tema integrador de recursos electrón                                   | icos guberna    | mentales 🔬 👘   |                        |                 |                      |            |                  |             |             |                                                      |  |
| <i>n</i> ii | Procedimientos Catálogos                                               |                 |                |                        |                 |                      |            |                  |             |             | •                                                    |  |
|             | Auxiliar de mayor 🗙                                                    |                 |                |                        |                 |                      |            |                  |             |             | <b>*</b>                                             |  |
| Arci        | nivo • 🌸 🝸 🎇 🚍                                                         |                 |                |                        |                 |                      |            |                  |             |             | 6                                                    |  |
|             |                                                                        |                 |                |                        |                 |                      |            |                  |             |             |                                                      |  |
| Cóc         | igo contable                                                           |                 |                |                        |                 |                      |            |                  |             |             |                                                      |  |
| M           | Descripción                                                            | Ejercicio       | Mes Póliza     | Cargo                  | Abono           | Calc. de saldo       | Fecha      | Tipo operación   | Operación   | Tipo póliza | Expresión Y                                          |  |
|             | Código contable : 1-1-1-1-001-0000                                     |                 |                |                        |                 |                      |            |                  |             |             |                                                      |  |
|             | FONDOS REVOLVENTES                                                     | 2017            | 7 000000( 🔊    | 0.00                   | 50.00           | 4,707,869.66         | 22/07/2017 | С                | 2359        | 4           | Aut. Comprobación de gasto núm.: 2359, Deudor:000375 |  |
|             | FONDOS REVOLVENTES                                                     | 2017            | 7 000000( 🔊    | 0.00                   | 15,000.00       | 4,692,869.66         | 24/07/2017 | С                | 2361        | 4           | Aut. Comprobación de gasto núm.: 2361, Deudor:000390 |  |
|             | FONDOS REVOLVENTES                                                     | 2017            | 7 000000( 🔊    | 0.00                   | 1,000.00        | 4,691,869.66         | 24/07/2017 | С                | 2362        | 4           | Aut. Comprobación de gasto núm.: 2362, Deudor:000307 |  |
| >           | FONDOS REVOLVENTES                                                     | 2017            | 7 0000000 🕅    | 0.00                   | 1,000.00        | 4,690,869.66         | 24/07/2017 | с                | 2364        | 4           | Aut. Comprobación de gasto núm.: 2364, Deudor:000390 |  |
|             | FONDOS REVOLVENTES                                                     | 2017            | 7 000000( 🔊    | 0.00                   | 600.00          | 4,690,269.66         | 24/07/2017 | С                | 2365        | 4           | Aut. Comprobación de gasto núm.: 2365, Deudor:000390 |  |
|             | FONDOS REVOLVENTES                                                     | 2017            | 7 000000( 🔊    | 0.00                   | 1,000.00        | 4,689,269.66         | 24/07/2017 | с                | 2367        | 4           | Aut. Comprobación de gasto núm.: 2367, Deudor:000391 |  |
|             | FONDOS REVOLVENTES                                                     | 2017            | 7 000000( 🔊    | 0.00                   | 200,000.00      | 4,510,269.66         | 25/07/2017 | С                | 2373        | 4           | Aut. Comprobación de gasto núm.: 2373, Deudor:000307 |  |
|             | FONDOS REVOLVENTES                                                     | 2017            | 7 000000( 🔊    | 0.00                   | 100.00          | 4,510,169.66         | 25/07/2017 | С                | 2374        | 4           | Aut. Comprobación de gasto núm.: 2374, Deudor:000018 |  |
|             |                                                                        |                 |                | 0.00                   | 218,750.00      |                      |            |                  |             |             |                                                      |  |
|             |                                                                        |                 |                |                        |                 |                      |            |                  |             |             |                                                      |  |
|             |                                                                        |                 |                |                        |                 |                      |            |                  |             |             |                                                      |  |
|             |                                                                        |                 |                |                        |                 |                      |            |                  |             |             |                                                      |  |
| ×           | (Expresión No Vacío Vacío) Y (Mov. Pre                                 | esupuestal No \ | /acio Vacio) 🔻 |                        |                 |                      |            |                  |             |             | Personalizar                                         |  |
| 141 4       | xx 4 4 4 6 8 3 → 3 → 3 → 3 → 4 → 2 → 3 → 3 → 3 → 3 → 3 → 3 → 3 → 3 → 3 |                 |                |                        |                 |                      |            |                  |             |             |                                                      |  |
| <b>B</b> (  | Cuentas: 10000000000 + 1                                               | 111110010000    | + Total re     | egistros devueitos: 2  | 4               |                      |            |                  |             |             | No. Má <u>x</u> . Mov.: 1000                         |  |
|             | Fedges 0107/2017 + 3107/2017 +                                         |                 |                |                        |                 |                      |            |                  |             |             |                                                      |  |
| Orde        | enar por: Fecha Póliza - Mostrar.                                      | Todos           | - Co           | n expresión configurad | la 📄 Agrupar po | or dia               |            |                  |             |             |                                                      |  |
| Agri        | par por: Código contable                                               |                 | *              |                        |                 |                      |            |                  |             |             |                                                      |  |
| P Po        | or clasificación 📮 🚽                                                   |                 | *              |                        |                 |                      |            |                  |             |             | <u>C</u> argar Siguientes                            |  |
|             | CAPS                                                                   | NUM SCRL        | INS            | Administrador          | Fec             | na actual:28/07/2017 | Fecha sist | ana:28/07/2017 S | O: WXP (Adm | ir          |                                                      |  |

Además, permitirá ir a la operación relacionada desde el menú contextual "lr a la operación":

|                                         | _         | _          |             | _             | _              | _             | _             |             |                                                                                                    |
|-----------------------------------------|-----------|------------|-------------|---------------|----------------|---------------|---------------|-------------|----------------------------------------------------------------------------------------------------|
| Auxiliar de mayor                       |           |            |             |               |                |               | - = ×         |             |                                                                                                    |
| Archivo • 🌸 💙 🎇 🚍                       |           |            |             |               |                |               | 8             |             |                                                                                                    |
|                                         |           |            |             |               |                |               |               |             |                                                                                                    |
| Código Contable                         |           |            |             |               |                |               | •             |             |                                                                                                    |
| Tr Descripción                          | Elercicio | Mes Póliza | Cargo       | Abono         | Calc. de Saldo | Fecha         | Tipo Opera    |             |                                                                                                    |
| > Código Contable : 1-1-1-2-1-001-0005  |           |            |             |               |                |               |               |             |                                                                                                    |
| 1144-BNMEX 47570036625/RECAUD. VIA      |           |            | 河 0.00      | 0.00          | 437,757.92     |               |               |             |                                                                                                    |
| 1144-BNMEX 47570036625/RECAUD. VIA      | 2016      | 2 008847   | 제 0.00      | 12.00         | 461,337.20     | 17/02/2016    | в             |             |                                                                                                    |
| 1144-BNMEX 47570036625/RECAUD. VIA      | 2016      | 2 008850   | JA 0.00     | 1.92          | 461,335.28     | 17/02/2016    | B             |             |                                                                                                    |
| 1144-BNMEX 47570036625/RECAUD. VIA      | 2016      | 2 008848   | JA 0.00     | 6.00          | 461,329.28     | 26/02/2016    | в             |             |                                                                                                    |
| 1144-BNMEX 47570036625/RECAUD. VIA      | 2016      | 2 008851   | 제 0.00      | 0.96          | 461,328.32     | 26/02/2016    | B             |             |                                                                                                    |
|                                         |           |            | 23,640.00   | 69.60         | Operac         | ión Relaci    | onada         |             | _ X                                                                                                    |
| Código Contable : 1-1-1-2-1-001-0006    |           |            |             |               | Archive a      |               | <b>3</b> 73   |             |                                                                                                    |
|                                         |           |            | 4,049,636.0 | 5,545,000.00  | Picinio -      | 04 1          | 17 X          |             |                                                                                                    |
| B Código Contable : 1-1-1-2-1-001-0007  |           |            |             |               |                |               |               |             |                                                                                                    |
|                                         |           |            | 0.00        | 14,366,520.48 | No. Op.        | Operación     |               | No. Cuenta  | No. Cheque                                                                                                    |
| 101 46 4 1 do 147 → H H 'A + '+ V       | 4         |            |             |               | >              | Registro de N | lov. Bancario | 00000000475 | 0036625 00000000000000000000000000000000000                                                                                                    |
| Cuegtas: 111210010005 - 111             | 21001000  | 07         |             |               |                |               |               |             |                                                                                                    |
| Feches: 01/01/2016 - 31/12/2016 -       |           |            |             |               | 101 01 0 0     | H H 7 +       | * Y           | •           |                                                                                                    |
| Ordenar por: Fecha Póliza + Mostrar: To | dos       |            | 1           |               |                |               |               | Devolver: 2 | Similantes                                                                                                    |
| Agrupar por: Código Contable            |           | •          |             |               |                |               |               |             | The second second secon |
| Por Clasificación 😨 🔹                   |           |            | •           |               | 1              | Cargar        | Siquientes    |             |                                                                                                    |

#### 1.2. Balanza de comprobación

10

Para acceder al módulo "Balanza de comprobación ", el usuario se posicionará en la pantalla principal de la plataforma para seguir la ruta que se indica a continuación:

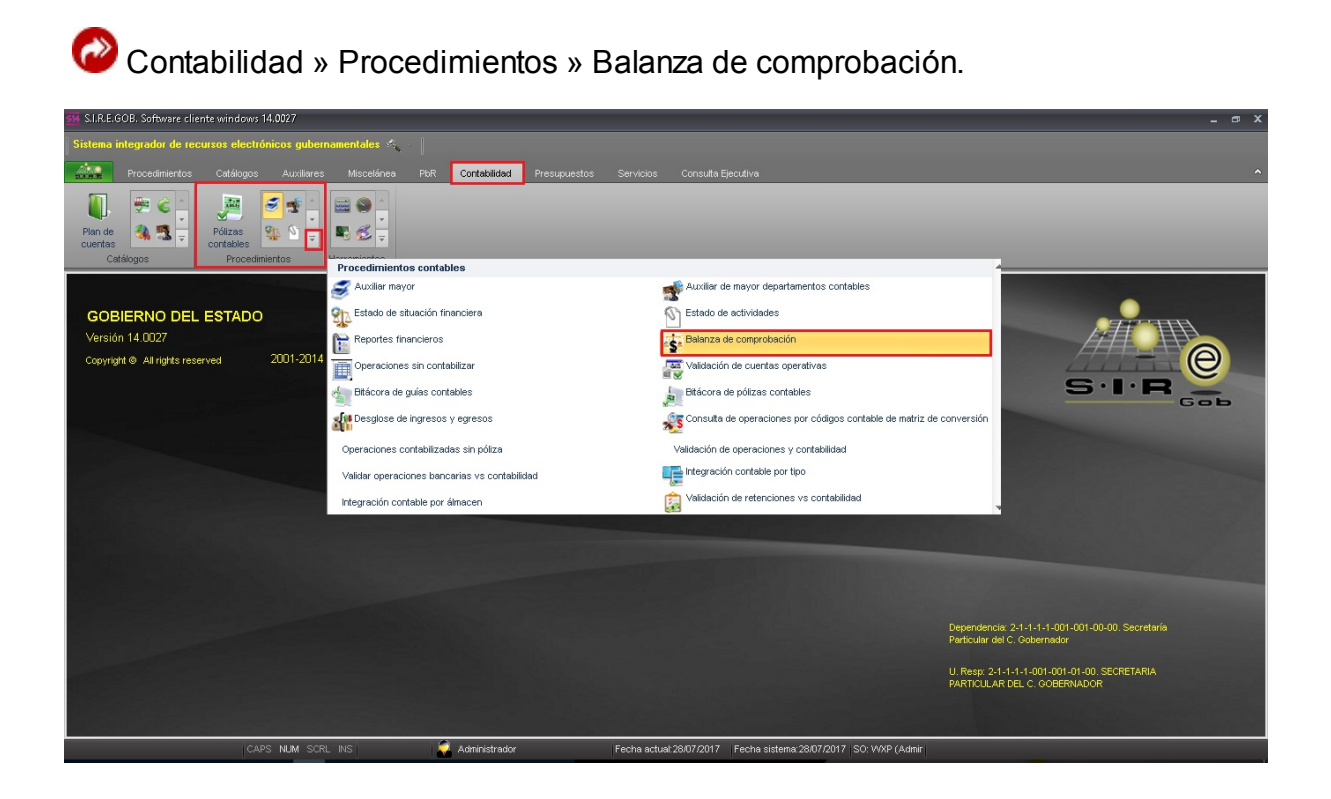

Al dar clic en la opción anterior, la plataforma desplegará la pantalla "Balanza de comprobación", la cual contiene los registros del Ente Público, dará clic en el campo "Cuentas" para desplegar los componentes, como se muestra a continuación la ventana:

| 🧱 Balanza de comprobación - S.I.R.E.GOB, Software cliente windows 14.0                                                               | 27 <b>_ o x</b>                                                                                                    |
|----------------------------------------------------------------------------------------------------|----------------------------------------------------------------------------------------------------|
| Sistema integrador de recursos electrónicos gubernamentales 🐗 💡                                                                      |                                                                                                    |
| Procedimientos Catálogos Auxiliares Miscelánea                                                                                       | PbR Contabilidad Presupuestos Servicios Consulta Ejecutiva.                                                                                                    |
| ingresso<br>Contribuyentes<br>U.Resp                                                                                                 | Image: Countral solutions generales     Image: Countral solutions generales     Image: Countral solutions generales       Image: Countral solutions generales     Image: Countral solutions generales     Image: Countral solutions generales |
| Sealanza de comprobación 🗵                                                                                                    |                                                                                                    |
| Archivo - 🌑 💙 🧱 🖨                                                                                                    | 8                                                                                                    |
| Arrastrar un encabezado de columna aquí para agrupar por esa columna                                                                 |                                                                                                    |
| Código Contable Cuenta                                                                                                    | Saldo Inicial Cargo Abono Cargo menos Abono Saldo Acumulado Clave Nombre Det                                                                                                    |
|                                                                                                    | «No hay datos para mostrar»                                                                                                    |
|                                                                                                    | 00.0 00.0 00.0 00.0 00.0                                                                                                    |
| Cet.Cuerdas     Clerites     Cuerdas     Cuerdas     Cuerdas     Cuerdas     Cuerdas     Cuerdas     Cuerdas     Cuerdas     Cuerdas |                                                                                                    |
| FONDOS REVOLVENTES     FONDOS REVOLVENTES     Por Clasificación     Contribuyentes, Proveedor, Deudor)     CAPS, MUM. STEL INSI      | Administration Fecha actual 28/07/2017 - Fecha sistema 28/07/2017 - SO: WXP (Admin                                                                                                    |

La balanza debe contener elementos específicos en un aplicativo informático, los cuales son:

- Z Código contable
- 🖉 Nombre de la cuenta
- 🖉 Saldo inicial
- 🖉 Cargo
- 🗷 Abono
- Saldo Acumulado o Final
- S Visualizar por estructura de árbol o en forma de lista

- Service Consultar por período
- ✓ Visualizar los movimientos mes por mes

El usuario deberá indicar en la plataforma los códigos contables que desee consultar y el periodo, una vez ingresados los datos, seleccionará el botón "Refrescar".

| 🗱 Balanza de comprobación - S.I.R.E.GOB, Software cliente windows 14.002                                                                                                    | 7                                             |                                                                                                    |                                         |                     |               | - ® X                                                                                                    |
|----------------------------------------------------------------------------------------------------|-----------------------------------------------|----------------------------------------------------------------------------------------------------|-----------------------------------------|---------------------|---------------|----------------------------------------------------------------------------------------------------|
| Sistema integrador de recursos electrónicos gubernamentales 🦗 🖉                                                                                                    |                                               |                                                                                                    |                                         |                     |               |                                                                                                    |
| Procedimientos Catálogos Auxiliares Miscelánea P                                                                                                    | PbR Contabilidad Presupuestos                 | Servicios C                                                                                                    | Consulta Ejecutiva                      |                     |               |                                                                                                    |
| Ingresso         Ingresso                                                                                                    | Cuentas<br>bancarias<br>Operaciones generales | <ul> <li>The second second secon</li></ul> | anti anti anti anti anti anti anti anti |                     |               | _                                                                                                    |
| Selanza de comprobación 🗵                                                                                                    |                                               |                                                                                                    |                                         |                     |               | *                                                                                                    |
| Archivo - 🕷 💛 🎇 🖨                                                                                                    |                                               |                                                                                                    |                                         |                     |               | 6                                                                                                    |
| Arrastrar un encabezado de columna aquí para agrupar por esa columna                                                                                                    |                                               |                                                                                                    |                                         |                     |               |                                                                                                    |
| Código Contable Cuenta Sa                                                                                                    | aldo Inicial Cargo                            | Abono                                                                                                    | Cargo menos Abono                       | Saldo Acumulado     | Clave Nombre  | Det                                                                                                    |
| 1-1-1-1-001-0000     FONDOS REVOLVENTES                                                                                                    | 0.00 11,077,123.71                            | 2,071,040.65                                                                                                    | 9,006,083.06                            | 9,006,083.06        |               |                                                                                                    |
|                                                                                                    |                                               |                                                                                                    |                                         |                     |               |                                                                                                    |
|                                                                                                    | 0.00 11,077,123.71                            | 2,071,040.65                                                                                                    | 9,006,083.06                            | 9,006,083.06        |               |                                                                                                    |
| Clerites Cuertas Cuertas Cuert |                                               |                                                                                                    | m                                       |                     | Ejercicio: 20 | Visualizar cuentas en estructura de árbol.     Detallar moyinientos mes por mes     Pepiodo de: Enero + a: Marzo + |
| FONDOS REVOLVENTES     FONDOS REVOLVENTES     Por Clasificación     General Contribuyentes, Proveedar, Deudor)     Cabella Maria Scrieta Service     Contribuyentes, Proveedar, Deudor)     CABEL Maria Scrieta Service                                                                                                    | Administrador                                 | Ferha actual 28/                                                                                                    | 117/2017 Ferba sistema 2                | 807/2017 SO WARP (A | chruir        | . Befrescar                                                                                                    |

En la balanza se asientan todos los movimientos de cargos y abonos que se hayan registrado en cada una de las cuentas durante un período determinado, además de ser importante para la emisión de los Estados Financieros.

### 1.3. Auxiliar de mayor por departamento contable

Para acceder al módulo "Auxiliar de mayor departamentos contables", el usuario deberá posicionarse en la pantalla principal de la plataforma para seguir la ruta que se indica a continuación:

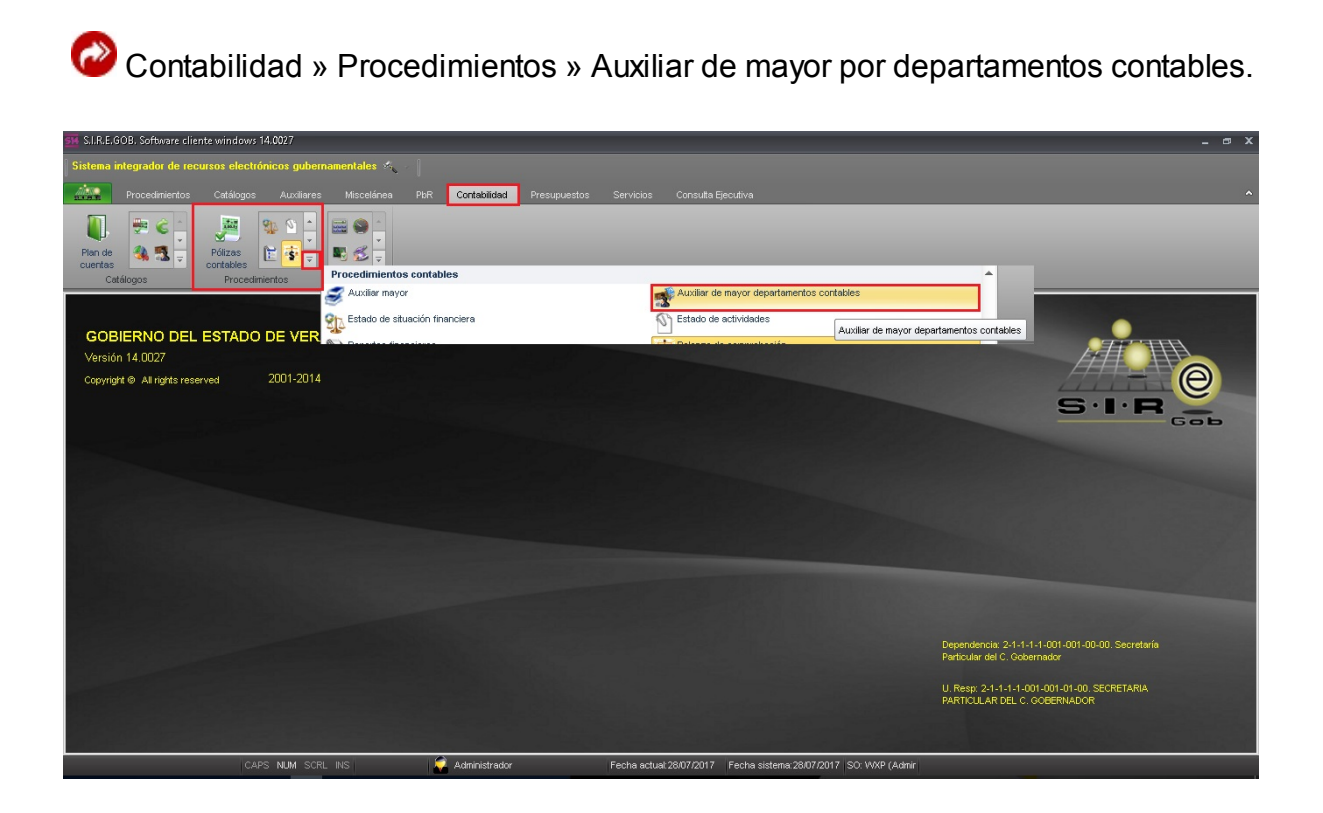

Al dar clic en la opción anterior, la plataforma desplegará la pantalla " Auxiliar de mayor por departamentos contables", la cual contiene los registros del Ente Público. El usuario deberá indicar en la plataforma los códigos contables que desee consultar y el periodo, una vez ingresados los datos, seleccionará el botón "Cargar". Como se observa a continuación la imagen:

| 🚟 Auxiliar de mayor poi                                                                        | r departamentos contable       | s - S.I.R.E.GOB. Software c | liente windows 14.0027           |                    |                      |                                           |                    |              |             |                                |               | _ # X |
|------------------------------------------------------------------------------------------------|--------------------------------|-----------------------------|----------------------------------|--------------------|----------------------|-------------------------------------------|--------------------|--------------|-------------|--------------------------------|---------------|-------|
| l Ciasana internationales de                                                                   |                                |                             |                                  |                    |                      |                                           |                    |              |             |                                |               |       |
| Sistema integration de                                                                         | recursos electronicos g        | ubernamentales of           |                                  |                    |                      |                                           |                    |              |             |                                |               |       |
| Procedimient                                                                                   | <mark>os</mark> Catálogos Auxi | iliares Miscelánea          | PbR Contabilidad                 | Presupuestos       | Servicios Cons       | ulta Ejecutiva                            |                    |              |             |                                |               | ^     |
| ingresos                                                                                       | Compras Compras                | Pedidos de Maria            | Cuentas<br>bancarias<br>operació | A Consignmentales  | Deudores Herram      | n<br>↓<br>↓<br>↓<br>ientas                |                    |              |             |                                |               |       |
| 🔹 Auxiliar de mayor por                                                                        | departamentos contables        | ×                           |                                  |                    |                      |                                           |                    |              |             |                                |               | -     |
| Archivo - 🎕 🚩                                                                                  | 222 🖹                          |                             |                                  |                    |                      |                                           |                    |              |             |                                |               |       |
| Arrastrar un encabezado                                                                        | de columna aquí para agrup     | ar por esa columna          |                                  |                    |                      |                                           |                    |              |             |                                |               | Ê     |
| Código Contable                                                                                | Periodo Mes                    | Póliza Depto Cont.          | Abono                            | Cargo              | Calc. de Saldo       | Fecha                                     | Tipo Ope.          | Operación    | Tipo Póliza | Descripción                    | Observaciones |       |
| > 2-1-1-3-1-000-0000                                                                           | 2017                           | 7 000000 0001               | 0.00                             | 497,844.83         | -497,844.83          | 01/07/2017                                | E                  | 207          | 1           | Nota de Credito de Egreso: 20  |               |       |
| 2-1-1-3-1-000-0000                                                                             | 2017                           | 7 000000 0001               | 0.00                             | 597,413.79         | -1,095,258.62        | 01/07/2017                                | E                  | 212          | 1           | Nota de Credito de Egreso: 21  |               |       |
| 2-1-1-6-1-000-0000                                                                             | 2017                           | 7 000000 0001               | 0.00                             | 100.00             | -1,095,358.62        | 01/07/2017                                | в                  | 20           | 5           | Movimiento Bancario de Egre:   |               |       |
| 1-1-1-2-1-005-0032                                                                             | 2017                           | 7 000000 0001               | 100.00                           | 0.00               | -1,095,458.62        | 01/07/2017                                | в                  | 20           | 5           | Movimiento Bancario de Egre    |               |       |
| 2-1-1-6-1-000-0000                                                                             | 2017                           | 7 000000 0001               | 100.00                           | 0.00               | -1,095,358.62        | 01/07/2017                                | в                  | 20           | 5           | Movimiento Bancario de Egre    |               |       |
| 2-1-1-3-1-000-0000                                                                             | 2017                           | 7 000000 0001               | 0.00                             | 497,844.83         | -1,593,203.45        | 01/07/2017                                | С                  | 26           | 7           | Retiros Cheque: 0000000000     |               |       |
| 1-1-2-1-002-0002                                                                               | 2017                           | 7 000000 0001               | 497,844.83                       | 0.00               | -2,091,048.28        | 01/07/2017                                | С                  | 26           | 7           | Retiros Cheque: 0000000000     |               |       |
| 2-1-1-3-1-000-0000                                                                             | 2017                           | 7 000000 0001               | 0.00                             | -497,844.83        | -1,593,203.45        | 01/07/2017                                | P                  | 11           | 7           | Canc. Cheque: 00000000000      |               |       |
| 1-1-2-1-002-0002                                                                               | 2017                           | 7 000000 0001               | -497,844.83                      | 0.00               | -1,095,358.62        | 01/07/2017                                | Р                  | 11           | 7           | Canc. Cheque: 00000000000      |               |       |
| 2-1-1-3-1-000-0000                                                                             | 2017                           | 7 000000 0001               | 896,120.69                       | 0.00               | -199,237.93          | 01/07/2017                                | V                  | 37907        | E           | Validación del egreso No.: 379 |               |       |
|                                                                                                |                                |                             | 15,815,421,683.84                | 274,320,266.85     | -15,365,755,578.0    |                                           |                    |              |             |                                |               |       |
| HI HI                                                                                          | * * v * *                      | 4                           |                                  |                    |                      |                                           |                    |              |             |                                |               |       |
|                                                                                                |                                | Total regis                 | tros devueitos: 0 100            | 10                 | No. I                | Má <u>×</u> . Mov.: 100                   | 00                 |              |             |                                |               |       |
| <ul> <li>Por depto. Contable</li> <li>Por grupo contable</li> <li>Por clasificación</li> </ul> | Departamento: 0001             | SECTOR CENTRAL              | Al departament                   | o: 0001 🔹 SECT     | OR CENTRAL           | ) Todas<br>) Sólo con op<br>) Pólizas men | eraciones<br>uales |              |             |                                |               |       |
| <u>C</u> uentas:                                                                               | •                              | •                           | Agrupar por código conta         | ble y departamento | Solo con operacio    | ines                                      |                    |              |             |                                |               |       |
| Fechas: 01/07/2017                                                                             | * <u>31/07/2017</u> *          | Qrd                         | enar por: Fecha Póliza           | *                  | Ca                   | rgar Si                                   | guientes           |              |             |                                |               |       |
|                                                                                                | CAPS NUM                       | SCRL INS                    | Administrador                    |                    | Fecha actual 28/07/2 | 017 Fecha                                 | sistema:28/07/     | 2017 SO: WXF | (Admir      |                                |               |       |

Además, permitirá ir a la operación relacionada desde el menú contextual "lr a la operación":

| Auxiliar de mayor                       |             |            |             |               |                |             | - = ×                                    |                   |                                         |
|-----------------------------------------|-------------|------------|-------------|---------------|----------------|-------------|------------------------------------------|-------------------|-----------------------------------------|
| Archivo • 🌸 🍸 🎇 🚍                       |             |            |             |               |                |             | 8                                        |                   |                                         |
|                                         |             |            |             |               |                |             |                                          |                   |                                         |
| Código Contable 🔺                       |             |            |             |               |                |             | <u>^</u>                                 |                   |                                         |
| Descripción                             | Ejercicio I | Mes Póliza | Cargo       | Abono         | Calc. de Saldo | Fecha       | Tipo Opera                               |                   |                                         |
| > Código Contable : 1-1-1-2-1-001-0005  |             |            |             |               |                |             |                                          |                   |                                         |
| 1144-BNMEX 47570036625/RECAUD. VIA      |             | 3          | 0.00        | 0.00          | 437,757.92     |             |                                          |                   |                                         |
| 1144-BNMEX 47570036625/RECAUD. VIA      | 2016        | 2 008847 🐺 | 0.00        | 12.00         | 461,337.20     | 17/02/2016  | в                                        |                   |                                         |
| 1144-BNMEX 47570036625/RECAUD. VIA      | 2016        | 2 008850 🐺 | 0.00        | 1.92          | 461,335.28     | 17/02/2016  | B                                        |                   |                                         |
| 1144-BNMEX 47570036625/RECAUD. VIA      | 2016        | 2 008848 7 | 0.00        | 6.00          | 461,329.28     | 26/02/2016  | 8                                        |                   |                                         |
| 1144-BNMEX 47570036625/RECAUD. VIA      | 2016        | 2 008851 🐺 | 0.00        | 0.96          | 461,328.32     | 26/02/2016  | в                                        |                   |                                         |
|                                         |             |            | 23,640.00   | 69.60         | Operac         | ión Relac   | tionada                                  |                   | -                                       |
| Código Contable : 1-1-1-2-1-001-0006    |             |            |             |               | Authline and G | a 🔽         | 1 (1) (1) (1) (1) (1) (1) (1) (1) (1) (1 |                   |                                         |
|                                         |             |            | 4,049,636.0 | 5,545,000.00  | Picinio -      | 04 1        | 17 X                                     |                   |                                         |
| B Código Contable : 1-1-1-2-1-001-0007  |             |            |             |               |                |             |                                          |                   |                                         |
|                                         |             |            | 0.00        | 14,366,520.48 | No. Op.        | Operación   |                                          | No. Cuenta        | No. Cheque                              |
| H H H 1 de 147 → H H A + '+             | 1           |            |             |               | >              | Registro de | Mov. Bancario                            | 00000000475700366 | 25 000000000000000000000000000000000000 |
| Cuentas: 111210010005                   | 1210010007  | , ,        | 1           |               |                |             |                                          |                   |                                         |
| Fechas: 01/01/2016 - 31/12/2016 -       |             |            |             |               | 144 44 4 > )   | • >> ~ *    |                                          | •                 |                                         |
| Ordenar por: Fecha Póliza + Mostrar: Te | odos        |            |             |               |                |             |                                          | Devolver 2        | Cale                                    |
| Agrupar por Códios Contable             |             | •          |             |               |                |             |                                          | Trunnie [3        | Zan.                                    |
| Por Clasificación                       |             |            |             |               | 1              | Carone      | Constantes 2                             |                   |                                         |
|                                         |             |            |             |               |                | Faidty.     | Noneques                                 |                   |                                         |